# 2D- ja 360valokuvien ottaminen thinglink-käyttöön - v1

MaFEA – Making Future Education Accessible PR2 – Guiding successful adoption

tekijä Oona Haapakorpi

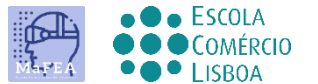

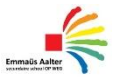

OMNIA

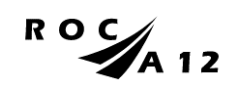

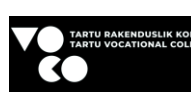

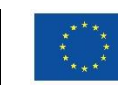

Funded by the European Union

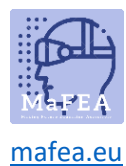

## 2D- ja 360-valokuvien ottaminen thinglink-käyttöön - v1

### Johdanto

Tämä opas on suunniteltu auttamaan sinua ymmärtämään, miten voit ottaa hyvän 2D- tai 360° - kuvan. This-dokumentissa kerrotaan myös, miten ThingLinkin ilmaisesta kuva-librarysta löytyy 360 imageria.

### Kuinka navigoida

Ad additionalional Hyvä tietää! oppaaseen on lisätty myös tietoja, joita saatat tarvita tulevaisuudessa.

## Indeksi

| MaFEA – Making Future Education Accessible              | 0 |
|---------------------------------------------------------|---|
| PR2 – Guiding successful adoption                       | 0 |
| 2D- ja 360-valokuvien ottaminen thinglink-käyttöön - v1 | 1 |
| Johdanto                                                | 1 |
| Kuinka navigoida                                        | 1 |
| 2D-valokuvien ottaminen                                 | 2 |
| Otan 360 kuvaa                                          | 2 |
| ThingLinkin 360° kuvien kirjaston käyttäminen           | 3 |

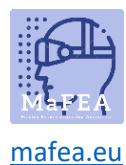

## 2D-valokuvien ottaminen.

2D-valokuvat ovat tavallisia valokuvia, jotka on otettu älylaitteella tai muulla kameralla. Kun otat 2Dkuvia, seuraa laitetta aina vaakasuunnassa vaakasuunnassa. Vaakasuunta voi myös auttaa luomaan syvyyden tunteen.

#### Otan 360 kuvaa.

Voit ottaa omia kuviasi 360°, tai voit käyttää 360° ThingLink-kirjastokuvia.

- 1. Ennen kuin otat omia 360° kuvia, muista suunnitella valokuvasi!
  - a. Päätä, mitä haluat esittää ja miten aiot tehdä sen. Muista, että 360-valokuvan asettaminen, harkitse sitä, että katsoja voi tutkia koko kuvaa, joten yritä löytää sijainti, jossa on paljon mielenkiintoisia ominaisuuksia joka suuntaan.
  - b. Suunnitelma on riittävän yksityiskohtainen, kun sinun ei tarvitse arvata, miten saavuttaa haluttu tulos.
  - c. Luo luettelo aiheista, joita 360° kuvasi kattaa.
  - d. Valitse sopiva sijainti.
- 2. Kuinka ottaa hyvä 360° kuva
  - a. Kun taklaat 360° kuvia, on tärkeää, että kamera on täysin paikallaan, pidä laite oikeassa asennossa.
  - b. Säädä kameran korkeus silmien tasolle.

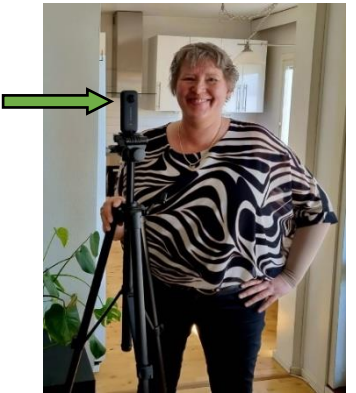

- c. Pakollinen lisävaruste, jota tulisi käyttää jokaisen 360 asteen kameran kanssa, on hyvä jalusta.
- d. Ota kuva.

Huomaa! Kamera tallentaa kaiken ympäröivän, joten jos et halua tulla nähdyksi, sinun on piilouduttava näkymästä ja hyödynnettävä ajastinominaisuutta.

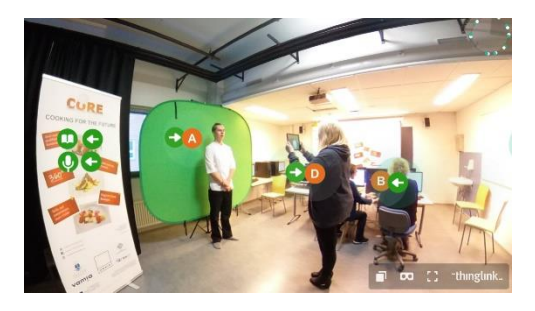

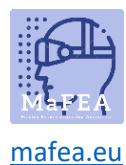

## MaFEA – Making Future Education Accessible

## ThingLinkin 360° kuvien kirjaston käyttäminen

Voit myös luoda aineiston ThingLinkin 360° kuvakirjastosta. Ilmaisessa kirjastossa on yli 50 kuvaa, mukaan lukien Etelämanner, Kalifornian osavaltion puistot, Desert Habitats ja Keskiaikainen Eurooppa.

- 1. Napsauta ThingLink-kotisivulta Omaa sisältöäni.
- 2. Napsauta vasemmanpuoleista kansiota, jossa on "360° kirjasto".

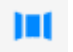

- 3. Kun olet löytänyt kuvan, jota haluat käyttää, Napsauta kuvaa.
- 4. Vie kohdistin kuvan päälle, napsauta 3 pistettä ja napsauta Kloonaa-painiketta.

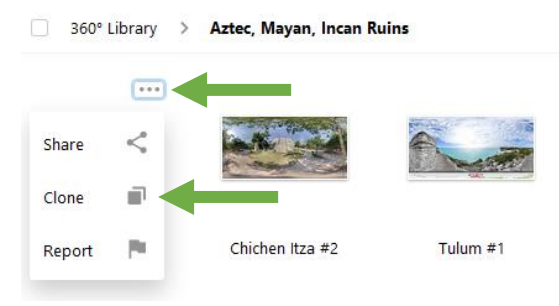

 Palaa Omaan sisältöön. Löydät kuvan Omasta sisällöstäni ja now voit muokata klooniasi 360° kuvasta

Hyvä tietää! On suositeltavaa siirtää kuva omaan kansioon.